# راهنمای مراحل پرداخت شهریه در سامانه آموزشی دانشگاه فنی وحرفه ای

#### ب<mark>ا سلام و احترام</mark>

پیرو تماس های مکرر همکاران آموزشکده/دانشکده مینی بر عدم امکان پرداخت الکترونیکی شهریه در سامانه آموزشی ناه و پیگیری های صورت گرفته از شرکت پرداخت الکترونیک سداد. به اطلاع می رساند پرداخت الکترونیکی شهریه در سیستم آموزشی ناد با "مرورگر کروم (Chrome)" دارای اشکال است و مبلغ پرداختی از حساب دانشجویان کسر میگردد ولی در سیستم آموزشی ناد تیت نمی شود. لذا دانشجویان به منظور پرداخت الکترونیکی شهریه در سامانه آموزشی ناد. می بایست فقط از "مرورگر فایرفاکس (Firefox)" استفاده نمایند.

همچنین پیشنهاد می گردد به منظور سهولت در پرداخت الکترونیکی شهریه، دانشجویان از "رایانه" استفاده نمایند و از پرداخت الکترونیکی شهریه با "تلفن همراه و تبلت" جدا خودداری نمایند.

> حاصل سیهرزاده حاصل سیهرزاده عدیر کل دفتر (مور فناوری اطلاعات و ارتباطاچا

# ورود به سامانه آموزشی دانشگاه فنی وحرفه ای دختران نجف آباد

#### d-najafabad.tvu.ac.ir

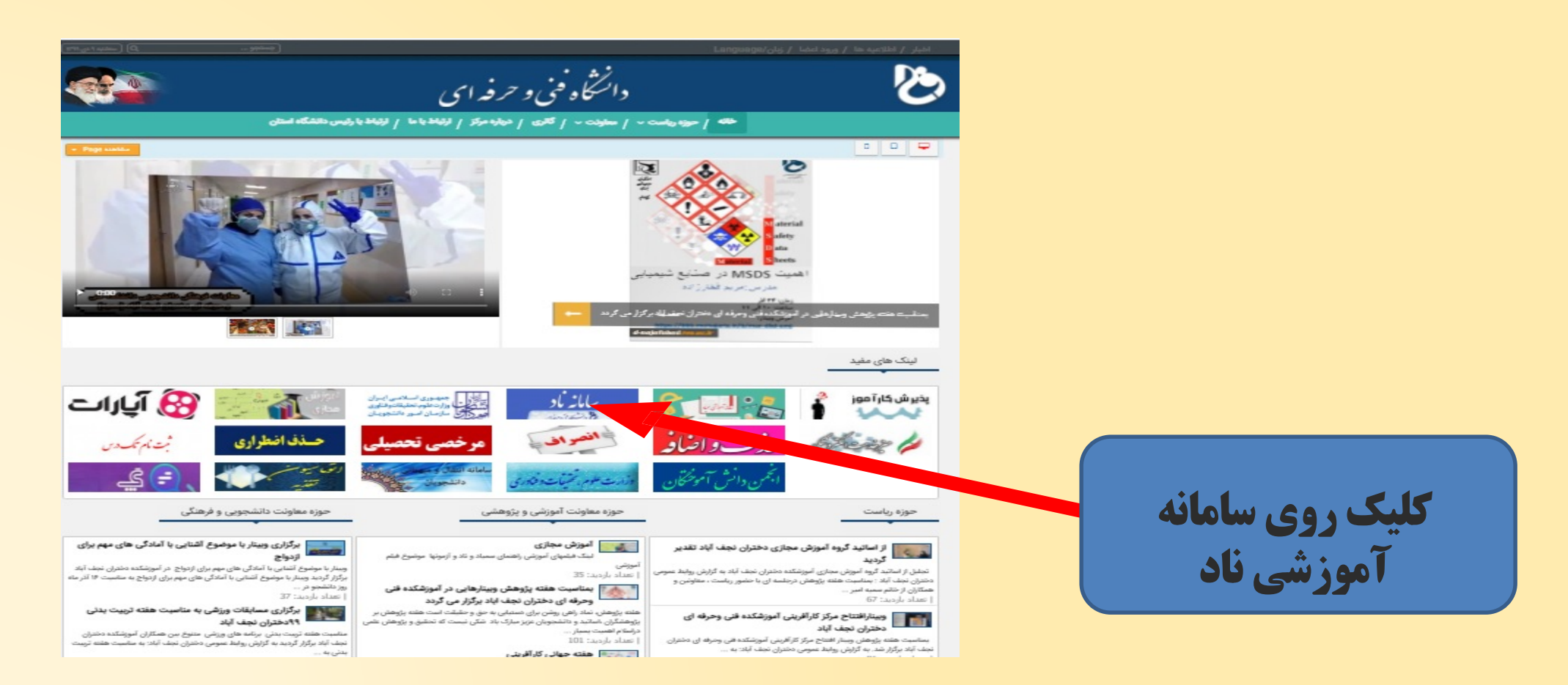

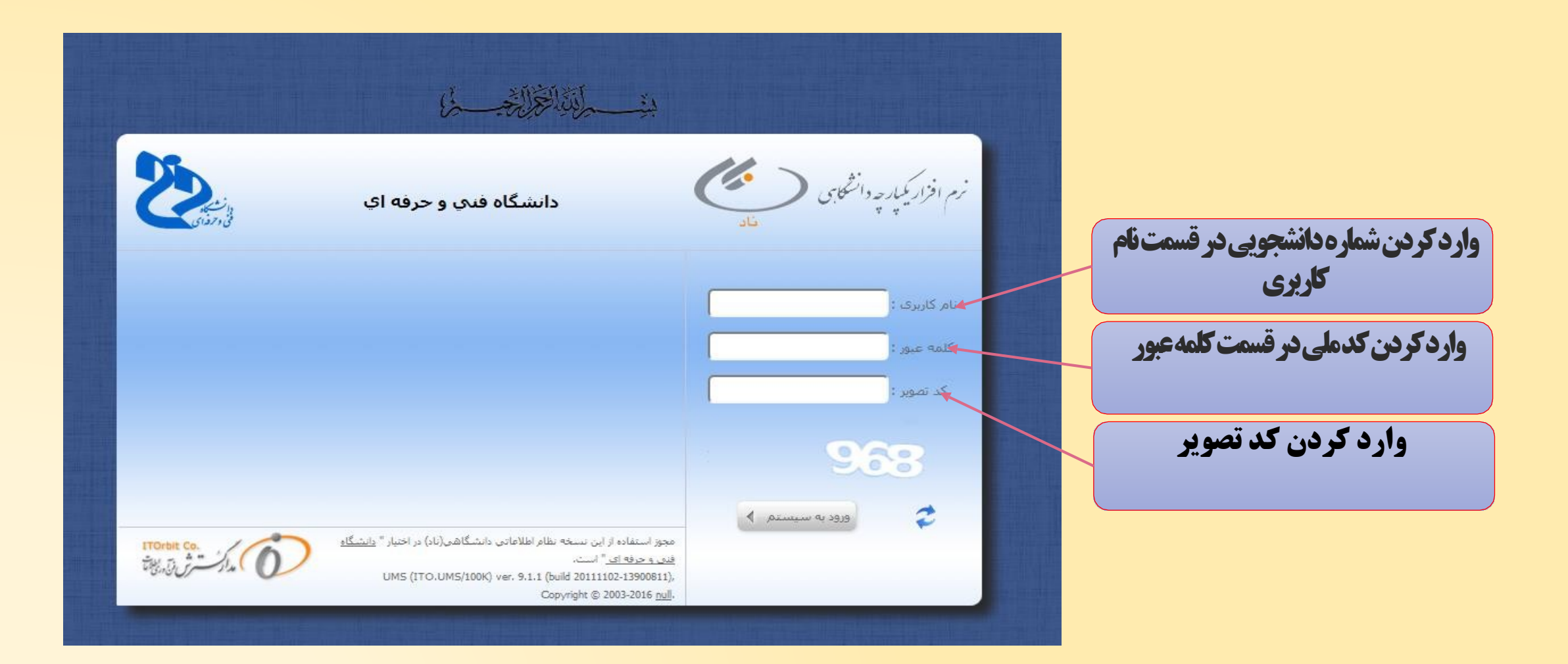

### درصفحه آغازین با انتخاب ثبت نام دروس دانشجو،روی گزینه مدیریت مالی نیمسال های تحصیلی دانشجو کلیلک نمایید و در پنجره باز شده در پایین صفحه، پرداخت الکترونیکی را انتخاب نمایید

| زمان ورود : 09:17:01 🔰 تغییر رفز 🔽 خرو                                                                                                  |                                                                                     |
|----------------------------------------------------------------------------------------------------|-------------------------------------------------------------------------------------|
| واحد:   زیرواحد:   نیمسال: 961 🚺 انتخاب 💿 چاپ صفحه جاری 🖓 راهنما 🛈 درباره                                                               |                                                                                     |
| بارگشت                                                                                                    | مام طراعان والمجلى<br>UNIVERSITY صفحه اول                                           |
|                                                                                                    |                                                                                     |
|                                                                                                    | داستاه - داستاه عني و حرفاني<br>مدست والم شعب الماك تحم بامر دانش جم                |
|                                                                                                    | جستجوی منو<br>ثبت نام دروس دانشجو                                                   |
|                                                                                                    | ن انتخاب واحد مشخصات دانشجو<br>-                                                    |
| نام: آ                                                                                                    | 🕍 حذف و اضافه شماره دانشجویی: 3                                                     |
| کدملې : {                                                                                                    | مشاهده آخرين وضعيت الم الم الم الم الم الم الم الم الم الم                          |
| شماره شناسنامه : {                                                                                                    | ثبت نام (ترم جاري)<br>نام پدر : ق                                                   |
| تاريخ تولد : ‹                                                                                                    | مديريت مالۍ نيمسالهاې 🔤 محل صدور : پ                                                |
| تصویر شخص : ۱                                                                                                    | کد دوم :<br>اسال درخواست اعتراض<br>می افده کارزامه                                  |
| گروہ : ۱                                                                                                    | 🖻 دانشجوین کاراند<br>دانشجوین                                                       |
| مقطع : ز                                                                                                    | ارزشیایی استاد د                                                                    |
| سعمية :                                                                                                    | (محاسبات وزارت علوم) نظام آمه، شحد : ،                                              |
|                                                                                                    | وضعیت نهایی تراز مالی دانشجو                                                        |
| وضعیت نهایی تراز مالی : تسویه                                                                                                    | جمع کل بدهکاری (ریال ) : 400000                                                     |
| تراز (ریال ) : 0                                                                                                    | جمع کل بستانکاری (ریال ) : 40000                                                    |
|                                                                                                    |                                                                                     |
| شهریه جمع شهریه جمع شهریه مشاهده کلیه بدهکاری/ جزئیات دروس ثبت نامی<br>ثابت ترم متغیر ترم ثابت و متغیر بستانکاری ترم و شهریه متغیر دروس | 🚽 📲 <sup>۵</sup> کد<br>ترم عنوان ترم تحصیلي آخرین وضعیت دانشجو در ترم               |
| 0 0 0                                                                                                    | 1 952 نيمسال دوم تحصيلي96-95 ثبت نام عادي / ترم عادي                                |
| نشجو 0 0 0                                                                                                    | 2 196 نيمسال اول تحصيلي96-96 مجاز به حذف و اضافه / منتظر عمليات حذف و اضافه توسط دا |
| مرداخت الكترونيكي شهريه ( الكترونيكي شهريه خوابگاه 🔇 الكترونيكي شهريه خوابگاه                                                           | ليست نمرات 🕥 مشاهده دروس رشته 🕥 برداخت الکترونيکي                                   |

| نام کاربر : حاتیه حامدی فرد [ edu@05023951 🕑 [ edu@05023951 🔰 تغییر رمز 📓 خروع دادی از از از از از از از از از از از از از | 25/2                                                 |
|----------------------------------------------------------------------------------------------------|------------------------------------------------------|
| واحد:   زيرواحد:   نيمسال: 961 🔞 انتخاب 💿 چاپ صفحه جاري 🛈 راهدم <mark>ا 🖞 درباره</mark>                                    | the sector of                                        |
| صفحه اول 🖒 پرداخت الکترونیکی                                                                                               | لطام الطلاعاني دا محتامي<br>UNIVERSITY<br>MANAGEMENT |
| e                                                                                                    | SYSTEM                                               |
| انتخاب بانک                                                                                                    | دانشخاه - دانشخاه فني و حرفةاي                       |
| ✓ MelliSadad : تام بانک*                                                                                                   | جستجوي منو<br>ثبت نام دروس دانشجو                    |
|                                                                                                    | 🛃 انتخاب واحد                                        |
| است روی ادامه کلیک نمایید                                                                                                  | 🕍 حذف و اضافه                                        |
|                                                                                                    | مشاهده آخرین وضعیت<br>ثبت نام (ترم جاري)             |
|                                                                                                    | مدیریت مالی نیمسالـهای<br>تحصیلی دانشجو              |
|                                                                                                    | ارسال درخواست اعتراض 🚰<br>به نمره                    |
|                                                                                                    | مشاهده کارنامه<br>دانشجویی                           |
|                                                                                                    | ارزشیابی استاد<br>(محاسبات وزارت علوم)               |
|                                                                                                    |                                                      |

| نامدي فرد [ edu@05023951 ] 📎 زمان ورود : 10:14:59 😰 تغيير رمز                                                                                                    | انام کاربر : حانیه 👌 🔤                                                                                                    | 8                                                                                                    | *                                               |
|----------------------------------------------------------------------------------------------------|----------------------------------------------------------------------------------------------------|----------------------------------------------------------------------------------------------------|-------------------------------------------------|
| ا زيرواحد:   نيمسال: 961 👔 انتخاب 💿 چاپ صفحه جاري 📀 راهنما                                                                                                    | واحد                                                                                                    |                                                                                                    | للهام اطلاماتي والتركي                          |
|                                                                                                    |                                                                                                    | صفحه اول کا برداخت الکترونیکی<br>ن                                                                              | UNIVERSITY<br>MANAGEMENT<br>SYSTEM              |
|                                                                                                    |                                                                                                    |                                                                                                    | دانشگاه - دانشگاه فنی و حرفهای                  |
| نام:-<br>نام:- ثام خانوادگی:                                                                                                    | مشحصات درخواست كنندة                                                                                                    | شماره دانشجویی:                                                                                                 | جستجوي منو<br>ثبت نام دروس دانشچو               |
| مقطع: کام پدر.؟ میشاره سیاسیامه.<br>مقطع: کام پدر.؟<br>سهمیه: آن نیمسال ورود:                                                                                                   |                                                                                                    | حد مندی.<br>رشته:<br>نوع پذیرش:                                                                                 | 🎝 انتخاب واحد                                   |
|                                                                                                    |                                                                                                    | آخرین وضعیت تحصیلی:                                                                                             | ا 🚧 حذف و اضافه<br>م مشاهده آخرین وضعیت         |
| برهکار                                                                                                    | 40.8                                                                                                    | 190.770 : محشناك د الشجعة                                                                                       | می ثبت نام (ترم جاري)<br>مديريت مالي نيمسال هاي |
|                                                                                                    |                                                                                                    |                                                                                                    | 🚽 تحصیلی دانشجو<br>می ارسال درخواست اعتراض      |
|                                                                                                    | شجو را نشان میدهد .                                                                                                    | ۴-میزان بدهی دان                                                                                                | به نمره<br>مشاهده کارنامه                       |
|                                                                                                    |                                                                                                    | بدهکاري دانشجو                                                                                                  | دانشجویی<br>ارزشیابی استاد                      |
| ى (ئەرەنۇچە يەرىكى ئەرىكى ئەرىكى ئەرىكى ئەرىكى ئەرىكى ئەرىكى ئەرىكى ئەرىكى ئەرىكى ئەرىكى ئەرىكى ئەرەپ ئەرىكى ئە<br>مايىلى مايى ئىلىد شىدە<br>مەرە 1396/06 بىلىك مايى ئىلىد شىدە | تفریبه حدمانهٔ داشجویی و رواهی انتقسال مبلغ وایان پرداخت ریا<br>شهریه ثابت انتخاب واحد 961 27<br>شهریه منیر انتخاب واحد 961 27<br>۱۹۹۰ 2022 20 | هریبه خدما <sup>ن</sup> دان <del>شگوی</del> ی و رواهی<br>شهریه احتسابی انتخاب واحد<br>شهریه احتسابی انتخاب واحد | (محاسبات وزارت علوم)                            |
| /1396/07 بانك ملى تائيد شدة<br>ما به تفاوت: 18,065,980 ريال<br>داقل الزام برداخت: 0 ريال                                                                                        | شهریه متغیر حذف و اضافه 2,822,400 961<br>جمع برداختی: 61,074,750<br>ح                                                                          | شهریه احتسابی حذف و اضافه<br>جمع قابل پرداخت: 43,008,770                                                        |                                                 |
| الکترونیکی نمائید: 8,190,770 ریال                                                                                                    | حد الزام دارید، مبلغ مورد نظر را در این بخش وارد نموده و سـپس اقدام به پرداخت                                                                  | در صورتیکه تمایل به پرداخت بیش از ۱<br>باخت الکترونیکی                                                          | <b>۶-سپس پرداخت</b>                             |
| ۵-میزانبدهیدانشجو ته در قسمت بالا نمایس<br>می دهدرا در اینجاوار دنمایید                                                                                                    |                                                                                                    | برداخت های انجام شده تا کنون                                                                                    | الکترونیکی را انتحاب<br>نمایید                  |
|                                                                                                    |                                                                                                    |                                                                                                    |                                                 |

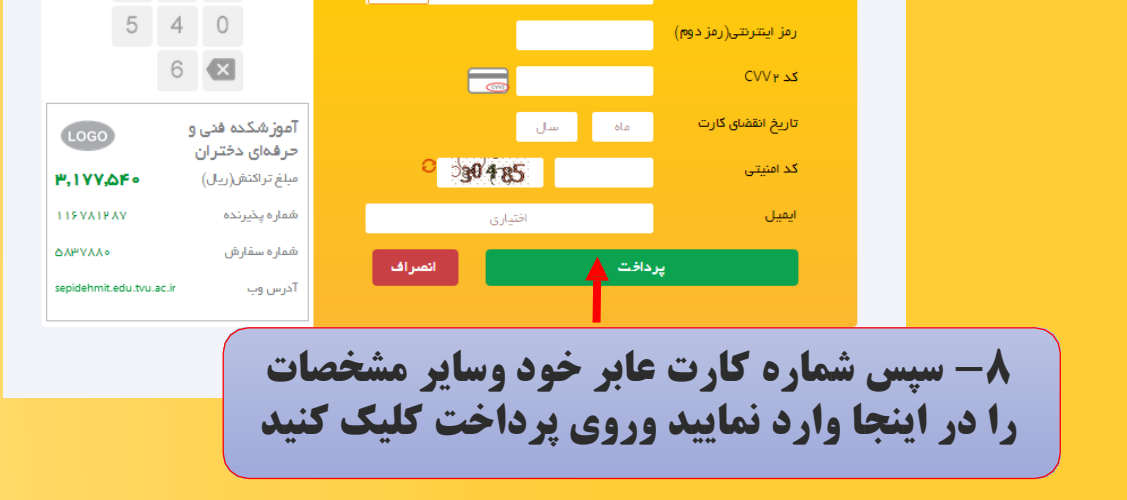

مایرکن ترکت تجد اکمترو کلی دوانت کامت مدیدی

اطلاعات كارت شما

شماره کارت

درگاه برداخت الکترونیکی شرکت برداخت الکترونیک سداد | خدمات مشتریان ۵ ه ه ۴ ۲۷۳ ۲ – ۲۱ ه

زمان باقی مانده : ۱۴:۵۵

1 –

مفعہ کلید امنیتی 1 7 9

2 3 8

|      | and a second second second second second second second second second second second second second second second |           |            |                                                                                                    |                 |                                |                                  |
|------|----------------------------------------------------------------------------------------------------|-----------|------------|----------------------------------------------------------------------------------------------------|-----------------|--------------------------------|----------------------------------|
|      | تائید شدہ                                                                                                    | بانك ملى  | 1395/04/26 | 0                                                                                                    | 943             | شهريه متغير انتخاب واحد        | شهريه احتسابني انتخاب واحد       |
|      | تائید شدہ                                                                                                    | بانك ملى  | 1395/07/05 | 4,480,000                                                                                                    | 951             | شهريه متغير حذف و اضافه        | شهریه احتسابی حذف و اضافه        |
|      | تائید شدہ                                                                                                    | بانك ملى  | 1395/05/31 | 350,000                                                                                                    | 951             | هزيته خدمات دانشجويي و رفاهي   | بزينه خدمات دانشجويي و رفاهي     |
|      | تائید شدہ                                                                                                    | بانك ملي  | 1395/05/31 | 1,562,500                                                                                                    | 951             | شهريه ثابت انتخاب واحد         | شهريه احتسابي انتخاب واحد        |
|      | تائید شدہ                                                                                                    | بانك ملى  | 1395/05/31 | 0                                                                                                    | 951             | شهريه متغير انتخاب واحد        | شهريه احتسابي انتخاب واحد        |
|      | تائید شدہ                                                                                                    | بانك ملى  | 1395/10/26 | 1,562,500                                                                                                    | 952             | شهريه ثابت انتخاب واحد         | شهريه احتسابتي انتخاب واحد       |
|      | تائید شدہ                                                                                                    | بانك ملى  | 1395/10/26 | 0                                                                                                    | 952             | شهريه متغير انتخاب واحد        | شهريه احتسابي انتخاب واحد        |
|      | تائید شدہ                                                                                                    | بانك ملي  | 1395/10/26 |                                                                                                    |                 | هزينه خدمات دانشجو             | زينه خدمات دانشجويي و رفاهي      |
|      | تائید شدہ                                                                                                    | بانك ملى  | 1395/11/26 | and the second second se |                 | شهريه متغير حذف                | شهریه اختسابی حذف و اضافه        |
|      | تائید شدہ                                                                                                    | بانك ملي  | 1396/06/27 | 8190770                                                                                                    | ت پرداخت هبلغ : | هزينه خدمات دانشجو انجام عمليا | زينه خدمات دانشجويي و رفاهي      |
|      | تائید شدہ                                                                                                    | بانك ملي  | 1396/06/27 |                                                                                                    |                 | شهريه ثابت انتخا               | شهريه احتسابي انتخاب واحد        |
|      | تائید شدہ                                                                                                    | بانك ملى  | 1396/06/27 |                                                                                                    |                 | شهريه متغير انتخا              | شهريه احتسابي انتخاب واحد        |
|      | تائید شـدہ                                                                                                    | بانك ملى  | 1396/07/19 |                                                                                                    |                 | شهريه متغير حذف                | شهريه احتسابي حذف و اضافه        |
|      |                                                                                                    |           |            |                                                                                                    |                 | Caricer                        |                                  |
|      |                                                                                                    |           |            |                                                                                                    |                 |                                |                                  |
| رىال | 8,190,7                                                                                                    | مائيد: 70 | نىكى تە    |                                                                                                    |                 | ر حد الزام د                   | در صورتیکه تمایل به پرداخت بیش ا |
|      |                                                                                                    |           |            | ک نمایید                                                                                                    | Jok Dk          |                                |                                  |
|      |                                                                                                    |           |            |                                                                                                    |                 |                                |                                  |
|      |                                                                                                    |           |            |                                                                                                    |                 |                                | الكنرونيكي                       |
|      |                                                                                                    |           |            |                                                                                                    |                 |                                |                                  |

| حرفهای دفتران<br>مبلغ تراکنش(ریل) ۳,۱۷۷,۵۴۰                                                                     | تکمیل فرآیند خرید" کلیک نمایید                 |
|----------------------------------------------------------------------------------------------------|------------------------------------------------|
| مبلغ دراکنش(ریال) ۲۰۹۵٬۹۷۹                                                                                      |                                                |
| Nonconcerning and an and an and an and an and an and an and an and an and an and an and an and an and an and an | شماره مرجع ۲۸۳۸۴ «۵۰ ۹۰ ۳                      |
| شماره پذیرنده ۱۱۶۷۸۱۴۸۷                                                                                         | ت<br>نام پذیرنده آموزشکده فنی و حرفهای دختران  |
| شماره سفارش ۵۸۳۷۸۸۰                                                                                             | شماره ترمینال ۱۷۹۹۳۱۷۹                         |
| Sepidehmit.edu.tvu.ac.ir آدرس وب                                                                                | Sepidehmit.edu.tvu.ac.ir آدرس وب سایت پخیرنده  |
|                                                                                                    | مبلغ ۳٬۱۷۷٬۵۴۰                                 |
|                                                                                                    | شماره کارت ۲۰ م ۲۸ ۲۰۰۰ ۵۸ ۵                   |
|                                                                                                    | نام بائک صادر کننده تجارت                      |
|                                                                                                    | تاريخ و زمان تراکنش ۵۰ /۱۰ ۹۶/۱۹ ۹۰ ۹۰:۴۵:۴۱ ه |
|                                                                                                    | شماره پیگیری ۲۹۳۹ ه ه ه                        |
|                                                                                                    |                                                |

|      | درگاه پرداخت الکترونیکی شرکت پرداخت الکترونیک سدالا   خدمات مشتریان ۵۰۰۰ F۲۷۳۹۰۰ ا ۲۰                                                                                                    |
|------|----------------------------------------------------------------------------------------------------|
|      |                                                                                                    |
|      | Security Warning Image: Constraint of the secure connection and could be a first one type will be sent over an insecure connection and could be a first one type.   IPY_IYY_DF• The information you have entered on this page will be sent over an insecure connection and could be a first one type.   IIPYAIPAY Are you sure you want to send this information? |
|      | مهره بالله من معرف معرف معرف معرف معرف معرف معرف معرف                                                                                                    |
|      | سار دین بر این میشود این این این این این این این این این این                                                                                                    |
|      | ن نفاعتم بنتید<br>با اعتباد به گاه بردافت<br>با اعتباد به گاه بردافت                                                                                                    |
| aciř | ۱۰- درپایان continue را انتخاب نمایید                                                                                                    |

## با تشكر از توجه شما